Step-1: Under Student login **Myactivities > My Challans > Fee Challans.** 

| Malaviya National<br>Jhalana, Malviya Nagar,Ja | Institute of Technology Jaipur<br><sup>ipur - 302017</sup>                                                                                                    |                         |
|------------------------------------------------|----------------------------------------------------------------------------------------------------|-------------------------|
| Profile My Activities                          | My Grades Registrations T Q Logout Welco                                                                                                    | ome : ANKIT KUMAR       |
| Year : 2016-17 •                               | Circulars & Notifications (New)                                                                                                    |                         |
| Collapse All   Expand All                      | Date: 26-04-2016 / No: / Title: It is request to students who belong from rajasthan if you have received C.M.Scholarship for 2014-15, Please submit payment det<br>, If you have applied but not received payment in your Bank Account than you have informed dean student wel | tails in the DSW office |
| PERSONAL INFO                                  | Date: 03-08-2015 / No: 580 / Title: Dear Students, All the students who do not have their ID cards or have lost them, are requested to immediately apply throug                                                                                                    | gh ERP by updating      |
| FEEDBACK, GRIEVANCES & REQUESTS                | une promo, rina mormacori a ano applicador co de real rota, rita como acionara ador                                                                                                    |                         |
| MY CHALLANS                                    |                                                                                                    |                         |
| Fee Challans<br>Hostel Fee (2016-17)           |                                                                                                    |                         |
| REPORTS                                        |                                                                                                    |                         |
| CIRCULARS AND NOTICES                          |                                                                                                    |                         |
|                                                |                                                                                                    |                         |
|                                                |                                                                                                    |                         |
|                                                |                                                                                                    |                         |

Step-2: Creating Institute Fee Challan,

Click on Create Institute Fee challan and choose semester and read the terms and conditions.

| Search      | 7          |              |          |         |                | H 4 1 ► H1 Page | (s) Student Id | 2015UMT1798                                |
|-------------|------------|--------------|----------|---------|----------------|-----------------|----------------|--------------------------------------------|
| Challan No  | Date:      | Student Name | Semester | F Year  | Transaction Id | Total Fee       | Category       | OBC                                        |
| 2015/109892 | 31-12-2015 | ANKIT KUMAR  | 2        | 2015-16 | S98878102      | 48,100.00       | Admission type | CSAB                                       |
| 2015/106705 | 30-08-2015 | ANKIT KUMAR  | 1        | 2015-16 | M3362490       | 61,100.00       | Department     | METALLURGICAL AND MATERIALS<br>ENGINEERING |
|             |            |              |          |         |                |                 | Degree         | B.Tech                                     |
|             |            |              |          |         |                |                 | FT/PT          | FULL TIME                                  |
|             |            |              |          |         |                |                 |                | Semes of Select. •<br>Select. 1<br>2<br>3  |
|             |            |              |          |         |                |                 |                |                                            |

Step-3: Fill the details of DD/Cash/Online and Date and amount to create challan.

| arch Challan No<br>2015/109892<br>2015/106705 | Date:<br>31-12-2015<br>30-08-2015 | Student Name<br>ANKIT KUMAR | Semester<br>2 | F Year<br>2015-16 | Transaction Id | H 4 1 H1 Page(s)<br>Total Fee | Sports CA Society<br>Student Welfare<br>Ind Tr & Placement | 1800.0<br>500.0<br>1500.0 |
|-----------------------------------------------|-----------------------------------|-----------------------------|---------------|-------------------|----------------|-------------------------------|------------------------------------------------------------|---------------------------|
| Challan No<br>2015/109892<br>2015/106705      | Date:<br>31-12-2015<br>30-08-2015 | Student Name<br>ANKIT KUMAR | Semester<br>2 | F Year<br>2015-16 | Transaction Id | Total Fee                     | Student Welfare<br>Ind Tr & Placement                      | 500.0<br>1500.0           |
| 2015/109892<br>2015/106705                    | Date:<br>31-12-2015<br>30-08-2015 | ANKIT KUMAR                 | 2             | P Year<br>2015-16 | S08878102      | Iotal Fee                     | Ind Tr & Placement                                         | 1500.0                    |
| 2015/109892<br>2015/106705                    | 31-12-2015<br>30-08-2015          | ANKIT KUMAR                 | 2             | 2015-16           | \$98878102     |                               | Evention                                                   |                           |
| 2015/106705                                   | 30-08-2015                        | ANIKIT KUNAAD               |               |                   | 030010102      | 48,100.00 💉                   | Examination                                                | 500.0                     |
|                                               |                                   | ANKII KUWAK                 | 1             | 2015-16           | M3362490       | 61,100.00 🖋                   | Grp Insurance                                              |                           |
|                                               |                                   |                             |               |                   |                |                               | Insurance                                                  | 400.                      |
|                                               |                                   |                             |               |                   |                |                               |                                                            |                           |
|                                               |                                   |                             |               |                   |                |                               | Inst Courtien Dep                                          | 10000 (                   |
|                                               |                                   |                             |               |                   |                |                               | Security Dep                                               | 010001                    |
|                                               |                                   |                             |               |                   |                |                               | Alumni Ass Member                                          | 1500.                     |
|                                               |                                   |                             |               |                   |                |                               | Identity CC                                                | 100.                      |
|                                               |                                   |                             |               |                   |                |                               | Final Degree Cert                                          | 1000.                     |
|                                               |                                   |                             |               |                   |                |                               | Total Amount                                               | 6110                      |
|                                               |                                   |                             |               |                   |                |                               | Fine Amount                                                |                           |
|                                               |                                   |                             |               |                   |                |                               | Balance                                                    | 61,100.0                  |
|                                               |                                   |                             |               |                   |                |                               | DD No/Cash/Online                                          | Online                    |
|                                               |                                   |                             |               |                   |                |                               | Fill in the DD No (or) Write Cash (or) Write Online        | 05.07.0040                |
|                                               |                                   |                             |               |                   |                |                               | Date(dd-hini-yyyy)                                         | 05-07-2016                |
|                                               |                                   |                             |               |                   |                |                               | Amount                                                     | 6110                      |

Output Message:

| Student Id     | 2015UMT1798                                |
|----------------|--------------------------------------------|
| Vame           | ANKIT KUMAR                                |
| Category       | OBC                                        |
| Admission type | CSAB                                       |
| Department     | METALLURGICAL AND MATERIALS<br>ENGINEERING |
| Degree         | B.Tech                                     |
| FT/PT          | FULL TIME                                  |

## **Student Challan Creation and Online Payment**

Step-4: Click on refresh button top right corner to see the latest challan created.

## **Online Payment:** Actions >Pay Online.

| Fee Challan Type INST | TUTE FEE   | T            |          |         |                |                   |
|-----------------------|------------|--------------|----------|---------|----------------|-------------------|
| earch 🛛 🖓             |            |              |          |         |                | H ◀ 1 ► H1 Page(s |
| Challan No            | Date:      | Student Name | Semester | F Year  | Transaction Id | Total Fee         |
| 2016/101105           | 05-07-2016 | ANKIT KUMAR  | 3        | 2016-17 |                | 61,100.00 🖋       |
| 2 Actions             | × 015      | ANKIT KUMAR  | 2        | 2015-16 | S98878102      | 48,100.00 🖋       |
| 21                    | 015        | ANKIT KUMAR  | 1        | 2015-16 | M3362490       | 61,100.00 🖋       |
| PAY ONLINE?           |            |              |          |         |                |                   |
|                       |            |              |          |         |                |                   |
|                       |            |              |          |         |                |                   |
|                       |            |              |          |         |                |                   |
|                       |            |              |          |         |                |                   |
|                       |            |              |          |         |                |                   |
|                       |            |              |          |         |                |                   |
|                       |            |              |          |         |                |                   |
|                       |            |              |          |         |                |                   |
|                       |            |              |          |         |                |                   |
|                       |            |              |          |         |                |                   |

Step-5: Opens a new window of Payment Information, Confirm the details and click on "Proceed to Payment Gateway".

|                  | Payment Information                            |  |  |  |
|------------------|------------------------------------------------|--|--|--|
| Customer Details |                                                |  |  |  |
| Customer ID      | 2015UMT1798                                    |  |  |  |
| Customer Name    | ANKIT KUMAR                                    |  |  |  |
| Degree           | B.Tech                                         |  |  |  |
| Department       | METALLURGICAL AND MATERIALS ENGINEERING        |  |  |  |
| FT / PT          | FULLTIME                                       |  |  |  |
| Semester         | 3                                              |  |  |  |
| Challan No       | 2016/101105                                    |  |  |  |
| Payment Details  |                                                |  |  |  |
| Reference No     | 1000029306                                     |  |  |  |
| Currency Code    | INR                                            |  |  |  |
| Amount           | 61,100.00 (Payment Gateway charges will apply) |  |  |  |
| Fransaction Date | 05-07-2016                                     |  |  |  |

Step-6: Payment gateway window, choose the type of payment "Cards" or "Net Banking". Click on Pay Now.

| Malviya National | alviya National Institute of Technology |                                                           |  |  |  |  |  |  |  |  |
|------------------|-----------------------------------------|-----------------------------------------------------------|--|--|--|--|--|--|--|--|
|                  | CARDS                                   |                                                           |  |  |  |  |  |  |  |  |
|                  | Pay using VISA 🥌 📖                      | Date and CVV no. If available or else ignore and proceed. |  |  |  |  |  |  |  |  |
|                  |                                         | ● Credit card ◎ Debit card                                |  |  |  |  |  |  |  |  |
|                  | Select Credit Card Option :             | VISA                                                      |  |  |  |  |  |  |  |  |
|                  | Card number : *                         | Enter Your Card Number                                    |  |  |  |  |  |  |  |  |
|                  | Card holder name :                      | Enter Card Holder Name                                    |  |  |  |  |  |  |  |  |
|                  | Expiry date : *                         | MM • YYYY •                                               |  |  |  |  |  |  |  |  |
|                  | CVV number : *                          |                                                           |  |  |  |  |  |  |  |  |
|                  |                                         | PAY NOW                                                   |  |  |  |  |  |  |  |  |
|                  |                                         | Cancel                                                    |  |  |  |  |  |  |  |  |

| MasterCard.<br>SecureCode.                     |                                                                   |
|------------------------------------------------|-------------------------------------------------------------------|
| Merchant Name :                                | MOTO_TPSL                                                         |
| Date :                                         | Jan 02, 2016                                                      |
| Total Charge :                                 | Rs 20.25                                                          |
| Card Number :                                  | XXXX XXXX XXXX 9676                                               |
| Personal Greeting :                            | Progress On                                                       |
| Name :                                         |                                                                   |
| Please select an op<br>transaction for authent | tion to continue with the<br>tication                             |
| I want to use Mast                             | erCard SecureCode password                                        |
| Name :                                         |                                                                   |
| Password :                                     |                                                                   |
|                                                | (forgot password? Click Here)                                     |
| Subr                                           | nit Cancel                                                        |
| <ul> <li>I want to generate</li> </ul>         | One Time Password (OTP)                                           |
| I want to use Pre-C                            | Generated OTP                                                     |
| This page will automati<br>Powe                | ically timeout after 180 seconds.<br>ered by <mark>enStage</mark> |
|                                                |                                                                   |
|                                                |                                                                   |

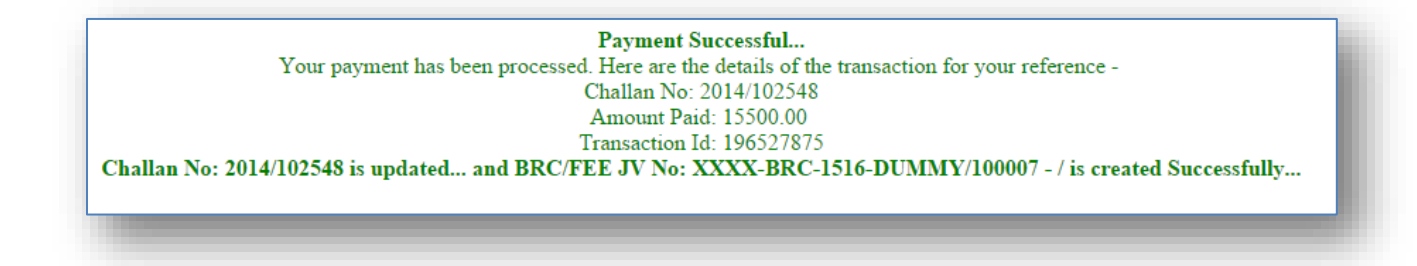

If payment is successful a "Bank Receipt" will be created under bank voucher. Confirmation of email will be sent to student.

If payment gateway fails to send response back to ERP. Transaction id should be updated manually at challan.

If Student already paid amount for the specific challan and he retry it will show the below message.

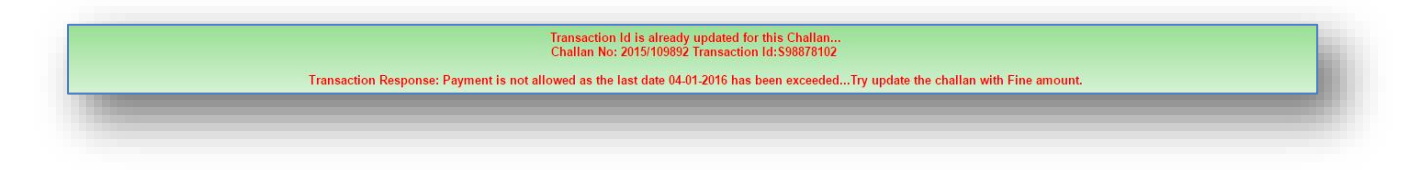